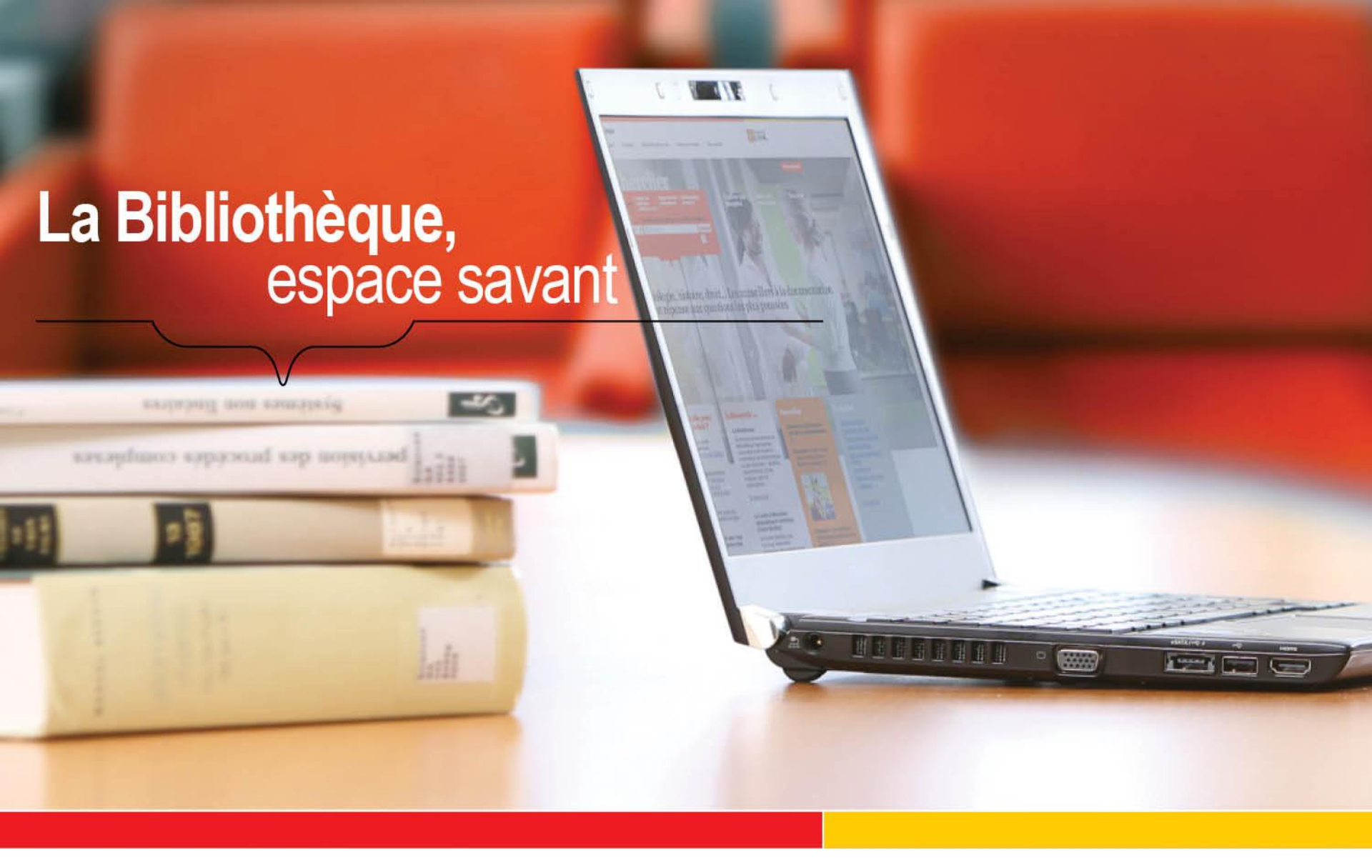

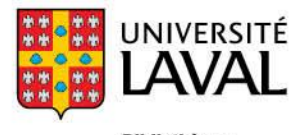

Bibliothèque

#### Base de données Érudit ETN-1001 Exercices méthodologiques

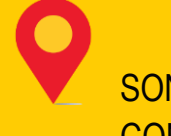

SONIA LÉGER CONSEILLÈRE À LA DOCUMENTATION ETHNOLOGIE

**AUTOMNE 2012** 

bibl.ulaval.ca

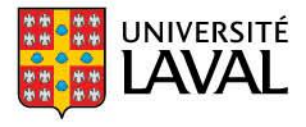

Bibliothèque

# Objectifs de la présentation

Au terme de cette présentation, vous serez en mesure de :

- Effectuer une recherche par mots-clés à l'intérieur des articles de périodiques
- Modifier les résultats d'une recherche
- Sauvegarder les résultats d'une recherche

# Érudit en quelques mots...

- Plateforme de diffusion ayant pour mission la valorisation des patrimoines culturels et scientifiques
- Consortium interuniversitaire regroupant l'Université Laval, l'Université de Montréal et l'Université du Québec à Montréal.
- Recense entre autres des revues universitaires et numérise leur contenu (numéros courants et archives). On y retrouve aussi quelques livres, des actes de congrès, des thèses, etc.
- On y retrouve beaucoup de choses sur le Québec
- Domaines couverts: sciences humaines et sociales, sciences

#### Érudit en quelques mots...

- Des ententes de mutualisation des collections ont été conclues avec la plateforme française <u>Persée</u>, et les Presses scientifiques du CNRC, devenues <u>Éditions Sciences Canada</u>.
- Érudit diffuse et commercialise les collections du <u>UNB Text Center</u> de l'Université du Nouveau-Brunswick
- Il est donc possible de trouver des documents provenant de ces différents fonds en interrogeant Érudit.
- On y trouve plus de 100 périodiques (depuis 2010)

#### Comment accéder à Érudit

- Par le <u>site disciplinaire d'ethnologie</u> (via la page d'accueil ou la rubrique <u>Articles</u>)
- Via la page Bases de données de la bibliothèque (via la liste alphabétique)

#### Listes des bases de données

Les bases de données sont répertoriées au catalogue de la Bibliothèque. Cliquez sur la liste désirée pour y accéder.

- Accéder à la sélection des bases de données par discipline.
- Accéder à la liste complète des bases de données par ordre alphabétique: A|B|C|D|E|F|G|H|||J|K-L|M|N|O|P|Q|R|S|T|U-V|WàZ|0à9

Il est préférable d'utiliser le module de recherche détaillé d'Érudit qui offre plus d'options.

Plusieurs champs sont disponibles pour la recherche. Nous vous recommandons le champ «Tous les champs sauf texte intégral» pour la recherche par sujet

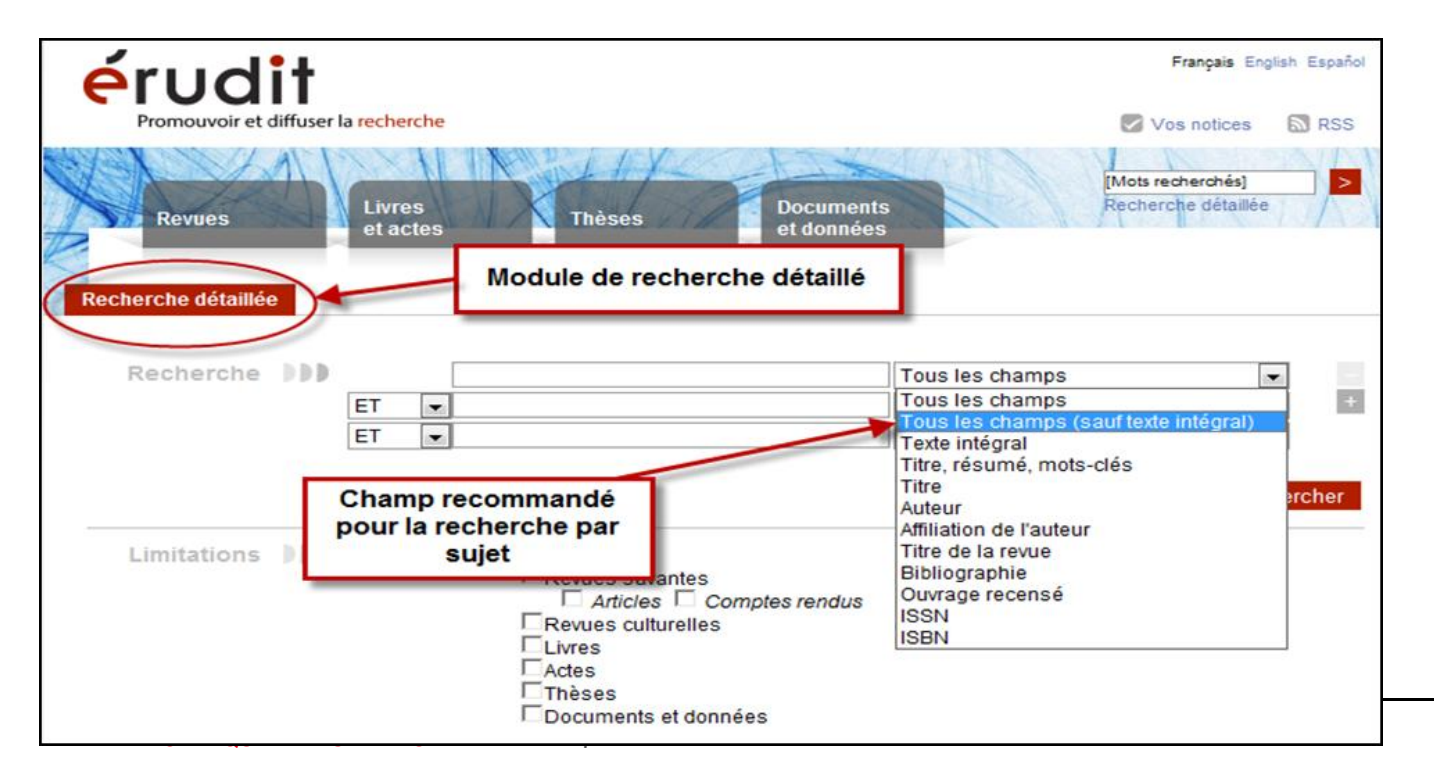

• Exemple 1: rituels

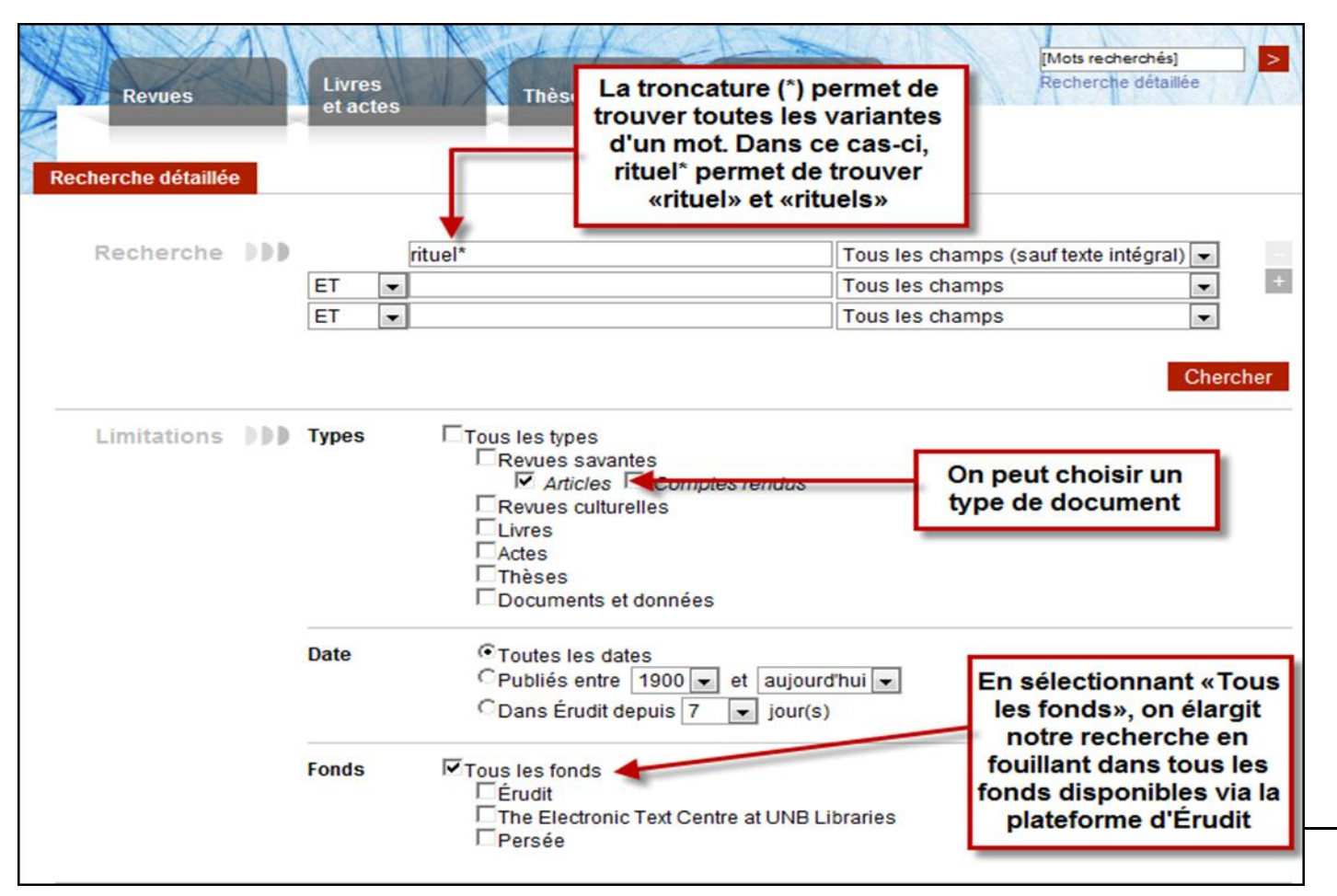

| Revues                                                                                      | es<br>ctes                                    | Thèses                                                                                        | Documents<br>et données                                                               | I™<br>Re                         | lots recherchés] >          |
|---------------------------------------------------------------------------------------------|-----------------------------------------------|-----------------------------------------------------------------------------------------------|---------------------------------------------------------------------------------------|----------------------------------|-----------------------------|
| Nouvelle recherche Résultat                                                                 | Les<br>ts de recher fi                        | s onglets en h<br>Itrer les résult                                                            | aut de la page<br>ats par type de                                                     | permettent de<br>documents       |                             |
| (Tous les champs (sauf texte intégral) :                                                    | rituel*)   Fonds : Tou                        | <b>IS</b>   Type(s) de docum                                                                  | ent(s : Article   Date : 1                                                            | Toutes                           | Modifier votre recherche    |
| Tri Pertinence To<br>Ordre Décroissant To<br>Format Condensé [94<br>Résultats par page 20 T | us<br>I                                       | <b>Revues</b> [94]                                                                            | Livres et<br>actes                                                                    | Diagonal Contraction (0)         | [0] Documents<br>et données |
|                                                                                             |                                               |                                                                                               | Page 1 de 5                                                                           |                                  | Suivant > Dernier           |
|                                                                                             |                                               |                                                                                               |                                                                                       | + Surligner                      | les termes de recherche     |
| Filtrer Nombre de référen<br>obtenues                                                       | ices 🖉 Tout                                   | sélectionner   Tout de                                                                        | ésélectionner   Enregis<br>1 à 20 sur 94 résul                                        | trer votre sélection   N<br>tats | Voir votre liste de notices |
| Rechercher dans les resultais Année de publication Langues                                  | 1. Vers<br>Franc<br>Acta C<br>Nes             | une nouvelle cor<br>yne Goyer-Michaud<br>rriminologica, Volur<br>sumé [Consulter le d         | nception des valeu<br>et Christian Debuys<br>ne 6, Numéro 1, 197<br>ocument] <b>é</b> | urs<br>st<br>73, Pages 67-146    |                             |
| <ul> <li>Collections</li> <li>Pour consulter un<br/>document</li> </ul>                     | 2. └── Les c<br>Stéph<br>L'Annu<br>▶ Rés      | Iramaturgies anti<br>anie Bérard<br>Jaire théâtral, Nume<br>Inne <mark>(Consulter le d</mark> | llaises contempor<br>éro 43-44, 2008, Pa <u>c</u><br>ocument <mark>)</mark> <b>é</b>  | aines du « Chao<br>ges 45-57     | s-Monde »                   |
| Partenaires<br>é Érudit<br>Persée                                                           | 3. □ Entre<br>1981<br>David<br>L'Ann<br>▶ Rés | Oreste et Barbe<br>-2002<br>Blonde<br>Jaire théâtral, Nume<br>Juné [Consulter le d            | e-Bleue : la violenc<br>éro 32, 2002, Pages<br>ocument] <b>é</b>                      | ce dans la scène<br>129-149      | e familiale québécoise,     |

Pour visualiser un article, cliquez sur «Consulter le document. L'article s'affiche alors à l'écran en format HTML ou PDF.

| Anthropologie et Sociétés  Année Volume Numéro Page Sommaire du numéro Texte intégral Résumé Plan de l'article         | Anthropologie et Sociétés<br>Volume 34, numéro 2, 2010, p. 177-197<br>Représentations et pratiques sociales de l'économ<br>Representations and Social Practices of Economy<br>Representaciones y prácticas sociales de la econo<br>Sous la direction de Jorge Pantaleón, Vincent Mirza et Bern<br>Direction : Frédéric Laugrand (directeur)<br>Éditeur : Département d'anthropologie de l'Université Laval<br>ISSN : 0702-8997 (imprimé) 1703-7921 (numérique) | hie /<br>/<br>omia<br>ard Bernier                                              |
|----------------------------------------------------------------------------------------------------|----------------------------------------------------------------------------------------------------|--------------------------------------------------------------------------------|
| Bibliographie<br>Texte intégral PDF (307 ko)<br>Accès offert par : Université<br>La<br>Version PDF<br>aussi disponible | < Précédent Article Festivités religieuses, publique Mondialisation, tourisme, et mime Népal Lionel Obadia Faculté de Sociologie et d'Anthropologie Université Lyon 2 – Lumière Campus Porte des Alpes 6, avenue Pierre Mendès-France 69676 Bron cedex France lionel.obadia@univ-lyon2.fr                                                                                                    | Version HTML<br>Suivant ><br>ess et discrètes<br>esis chez les Sherpas du Nord |

Si l'on est insatisfait des résultats, il est possible de modifier notre recherche. En cliquant sur «Modifier votre recherche», on retourne alors à l'écran précédent sans perdre toutes les données déjà inscrites.

| R                    | Revues                        |                | Livres<br>et actes                        | Thèses                                  | Documents<br>et données    |          | [Mots recherchés] >      |
|----------------------|-------------------------------|----------------|-------------------------------------------|-----------------------------------------|----------------------------|----------|--------------------------|
| Nouvell<br>(Tous les | e recherche<br>champs (saufte | Re<br>xte inté | ésultats de reci<br>égral) : rituel*)   F | nerche<br>onds : Tous   Type(s) de docu | ment(s) : Article   Date : | Toutes   | Modifier votre recherche |
| Ordre                | Pertinence                    | -              | Tous                                      | Revues                                  | Livres et                  | R Thèses | Documents                |
| Format               | Condensé                      | -              | [94]                                      | [94]                                    | [0]                        | [0]      | [0]                      |
| Résultats            | par page 20                   | •              |                                           |                                         |                            |          |                          |
|                      |                               |                | 11 A                                      |                                         | Page 1 de 5                |          | Suivant > Dernier        |

Les opérateurs booléens (ET, OU, SAUF) nous permettent de modifier nos résultats de recherche

| ET   | Précise la recherche : il y aura moins de<br>documents repêchés, car il faut que le<br>document contienne absolument les deux<br>termes recherchés | pomme <b>ET</b><br>poire   |
|------|----------------------------------------------------------------------------------------------------|----------------------------|
| OU   | Élargit la recherche : il y a aura plus de<br>documents repêchés qui contiendront au<br>moins un des termes de la requête.                         | pomme <b>OU</b><br>poire   |
| SAUF | Cette requête trouve des documents contenant le terme <i>fruit</i> , mais pas le terme <i>poire</i> .                                              | Fruit <b>SAUF</b><br>poire |

• Exemple 2: rituels sur la mort

| Revues<br>Recherche détaillée | Livres<br>et actes                 | Thèses Documents<br>et données                                                                                                    | [Mots recherchés] ><br>Recherche détaillée |
|-------------------------------|------------------------------------|----------------------------------------------------------------------------------------------------|--------------------------------------------|
| Recherche                     | rituel*                            |                                                                                                    | Tous les champs (sauf texte intégral)      |
|                               | ET mort                            |                                                                                                    | Tous les champs (sauf texte intégral) 💌 🕂  |
|                               | ET 💌                               |                                                                                                    | Tous les champs                            |
| Limitations DDD               | Types Tous                         | s les types<br>Revues savantes<br>I Articles Comptes rendus<br>Revues culturelles<br>Livres<br>Actes<br>Thèses<br>Documents et données | Chercher                                   |
|                               | Date OP<br>OP<br>CC<br>Fonds PTous | Foutes les dates<br>Publiés entre 1900 v et aujourd<br>Dans Érudit depuis 7 v jour(s)<br>s les fonds<br>Érudit                         | 'hui 💌                                     |
|                               |                                    | Persée                                                                                                    | Janes                                      |

| (Tous les champs (sauf texte in<br>document(s) : Article   Date : To | tégral) : r<br>utes                                                                     | ituel*) ET (                                                            | Tous les champs (sauf texte                                        | e intégral) : <b>mort</b> )   Fonds                             | s : <b>Tous</b>   Type(s) de    | Modifier votre recherche |  |  |
|----------------------------------------------------------------------|-----------------------------------------------------------------------------------------|-------------------------------------------------------------------------|--------------------------------------------------------------------|-----------------------------------------------------------------|---------------------------------|--------------------------|--|--|
| Tri Pertinence 💌                                                     | Tou                                                                                     | S                                                                       | Revues                                                             | 🎢 Livres et                                                     | , Thèses                        | Documents                |  |  |
| Ordre Décroissant -                                                  |                                                                                         |                                                                         |                                                                    | actes                                                           | 12                              | H et données             |  |  |
| Résultats par page 20 -                                              | [25]                                                                                    |                                                                         | [25]                                                               | [0]                                                             | [0]                             | [0]                      |  |  |
|                                                                      |                                                                                         |                                                                         |                                                                    | Page 1 de 2                                                     | Le nomi                         | bre de résultat he       |  |  |
| Filtrer les résultats                                                |                                                                                         | l                                                                       | Tout sélectionner   Tout                                           | désélectionner   pregi                                          | strer vo                        |                          |  |  |
| Rechercher dans les résultats                                        | <ul> <li>Q 1. □ Rites funèbres et sciences humaines : synthèse et hypothèses</li> </ul> |                                                                         |                                                                    |                                                                 |                                 |                          |  |  |
| Année de publication                                                 | Nouvelles perspectives en sciences sociales, Volume 3, Numéro 1, 2007, Pages 61-139     |                                                                         |                                                                    |                                                                 |                                 |                          |  |  |
| Langues                                                              |                                                                                         | _                                                                       | Resume [Consulter le                                               | aocumentj 🕈                                                     |                                 |                          |  |  |
| Collections                                                          | <ul> <li>2. Usages politiques de la mort</li> </ul>                                     |                                                                         |                                                                    |                                                                 |                                 |                          |  |  |
| Auteurs                                                              |                                                                                         | Pascal Hintermeyer<br>Frontières, Volume 19, Numéro 1, 2006, Rages 9-14 |                                                                    |                                                                 |                                 |                          |  |  |
| Fonds                                                                |                                                                                         |                                                                         | Résumé [Consulter le                                               | document] é                                                     |                                 |                          |  |  |
| Partenaires                                                          |                                                                                         | 3. 🗆                                                                    | Quels enjeux conter<br>Gaëlle Clavandier<br>Frontières, Volume 23, | mporains autour du<br>Numéro 1, 2010, Pag<br>document] <b>é</b> | u cadavre et des o<br>jes 14-18 | cendres ?                |  |  |

Il est aussi possible d'utiliser les guillemets pour isoler une expression de recherche. Les résultats seront plus précis.

• Exemple 3: Patrimoine religieux (sans les guillemets)

| Revues<br>Recherche détaillée | Livres<br>et actes Thèses De<br>et | Cuments<br>données                                                                              |  |
|-------------------------------|------------------------------------|-------------------------------------------------------------------------------------------------|--|
| Recherche                     | patrimoine religieux<br>ET T       | Tous les champs (sauf texte intégral)  Tous les champs Tous les champs Tous les champs Chercher |  |

| Nouvelle recherche         Résultats de recherche           (Tous les champs (sauf texte intégral) : patrimoine religieux)   Fonds : Tous   Type(s) de document(s) : Tous   Date : Toutes         Modifier votre recherche |        |                            |                                                                                |                                         |                                                 |                             |  |  |
|----------------------------------------------------------------------------------------------------|--------|----------------------------|--------------------------------------------------------------------------------|-----------------------------------------|-------------------------------------------------|-----------------------------|--|--|
| Tri Pertinence   Ordre Décroissant                                                                                                    | Tous   | 6                          | <b>Revues</b>                                                                  | Livres et                               | ျှ Thèses                                       | Documents<br>et données     |  |  |
| Format Condensé v<br>Résultats par page 20 v                                                                                                    | [43]   |                            | [43]                                                                           | [0]                                     | [0]                                             | [0]                         |  |  |
|                                                                                                    |        |                            |                                                                                | Page 1 de 3                             |                                                 | Suivant > Dernier           |  |  |
|                                                                                                    |        |                            |                                                                                |                                         | + Surligner                                     | les termes de recherche     |  |  |
| Filtrer les résulta 43 not                                                                                                    | ces tr | ouvées                     | out sélectionner   Tou                                                         | t désélectionner   Enregis              | trer votre sélection   V<br>I <mark>tats</mark> | /oir votre liste de notices |  |  |
| Année de publication     Types d'article (revues                                                                                                    |        | 1. La<br>Pau<br>Con<br>[Co | grande offensive<br>Il-Émile Paré<br>ntinuité, Numéro 79<br>nsulter le documen | e<br>, 1998, Pages 31-33<br>t] <b>é</b> |                                                 |                             |  |  |
| <ul> <li>Savantes seulement)</li> <li>Langues</li> <li>Collections</li> </ul>                                                                                                    |        | 2. Le<br>Joc<br>Cor<br>[Co | temps d'agir<br>elyn Groulx<br>ntinuité, Numéro 13<br>nsulter le documen       | 1, 2011, Pages 20-22<br>t] <b>é</b>     |                                                 |                             |  |  |

• Exemple 4: « Patrimoine religieux » (avec les guillemets)

| Revues<br>Recherche détaillée | Livre<br>et ac | s<br>tes Thèses        | Documents<br>et données                 |      |
|-------------------------------|----------------|------------------------|-----------------------------------------|------|
| Recherche                     |                | "patrimoine religieux" | Tous les champs (sauf texte intégral) 💌 |      |
|                               | ET             |                        | Tous les champs 💌                       | +    |
|                               | ET             | •                      | Tous les champs 💌                       |      |
|                               |                |                        | Cherc                                   | her: |

| Nouvelle recherche Résultats de recherche                                                                                                    |                     |                                                                                                    |                                                                            |                                    |                             |  |  |  |
|----------------------------------------------------------------------------------------------------|---------------------|----------------------------------------------------------------------------------------------------|----------------------------------------------------------------------------|------------------------------------|-----------------------------|--|--|--|
| (Tous les champs (sauf texte intégral) : "patrimoine religieux")   Fonds : Tous   Type(s) de document(s) : Tous   Date : Toutes Modifier votre recherchercherchercherchercherchercherch |                     |                                                                                                    |                                                                            |                                    |                             |  |  |  |
| Tri     Pertinence       Ordre     Décroissant       Format     Condensé       Résultats par page     20                                                                                | <b>Tous</b><br>[31] | (31]                                                                                                    | Livres et<br>actes                                                         | [0] Thèses                         | Documents<br>et données     |  |  |  |
|                                                                                                    |                     |                                                                                                    | Page 1 de 2                                                                |                                    | Suivant > Dernier           |  |  |  |
|                                                                                                    |                     |                                                                                                    |                                                                            | + Surligner                        | les termes de recherche     |  |  |  |
| Filtrer les ré 31 notion                                                                                                    | ces trouvées        | La grande offensive<br>Paul-Émile Paré<br>Continuité, Numéro 79,<br>[Consulter le document]<br>Le temps d'agir<br>Jocelyn Groulx                  | désélectionner   Enregie<br>► 1 à 20 sur 31 résu<br>1998, Pages 31-33<br>€ | strer votre sélection   V<br>Itats | 'oir votre liste de notices |  |  |  |
| <ul> <li>Auteurs</li> <li>Fonds</li> <li>Type de publication</li> </ul>                                                                                                    | 🥸 3. 🗆              | Continuité, Numéro 131<br>[Consulter le document]<br>Des fois, un patrimoi<br>Jocelyn Groulx<br>Continuité, Numéro 94,<br>[Consulter le document] | , 2011, Pages 20-22<br>ne<br>2002, Pages 54<br>é                           |                                    |                             |  |  |  |

# Pour sauvegarder vos résultats de recherche

Pour sauvegarder ou exporter les notices trouvées, cochez les articles désirés, puis enregistrez votre sélection. Cliquez ensuite sur «Voir votre liste de notices».

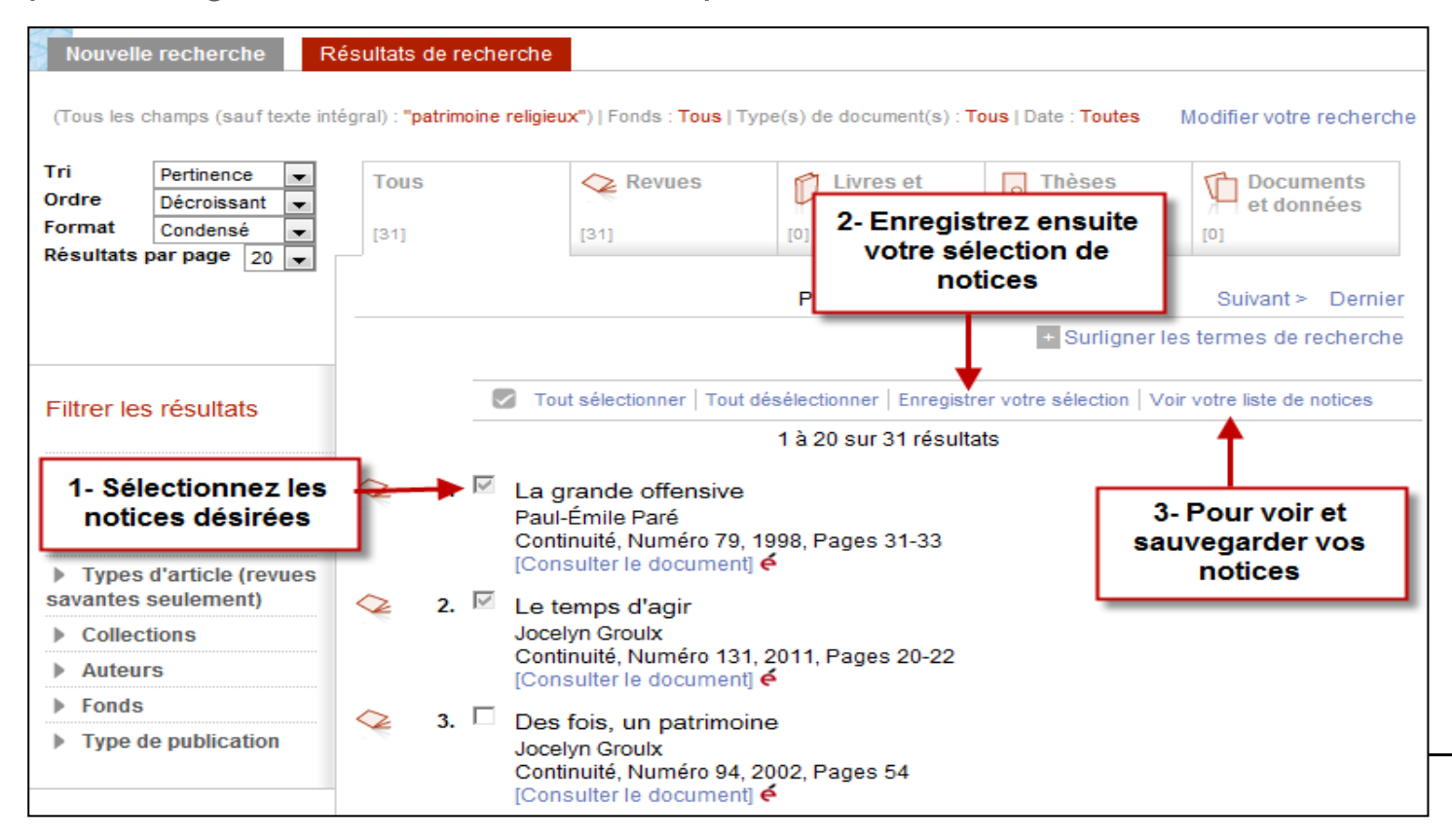

# Pour sauvegarder vos résultats de recherche

On peut exporter les notices de la façon de son choix. Il faut toutefois sélectionner de nouveau nos références avant de cliquer sur un mode d'exportation.

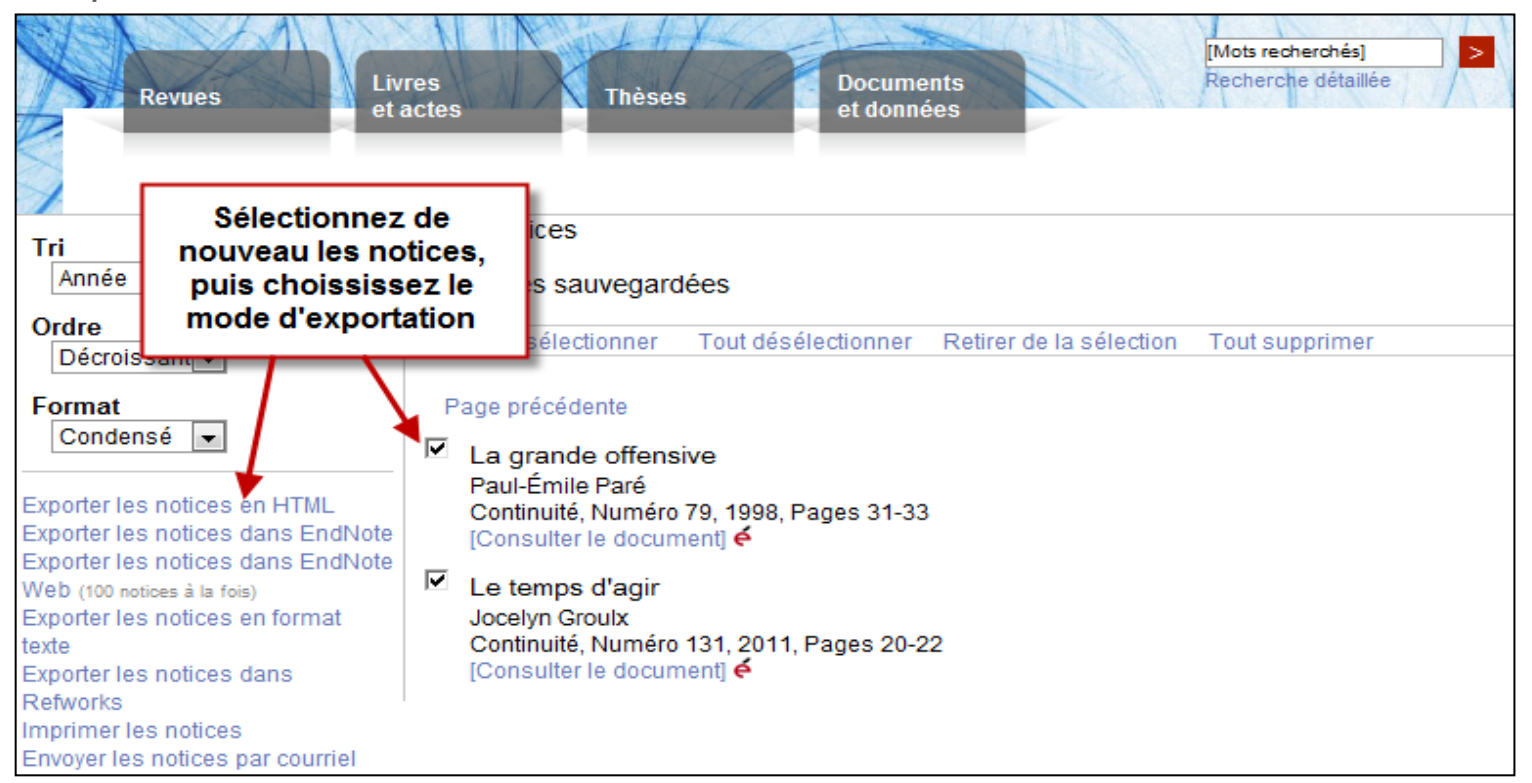

#### Questions ? Commentaires?

N'hésitez pas à me contacter

Sonia Léger Bibliothèque des lettres et sciences humaines, local 1340 418 656-2131 poste 7977 Sonia.leger@bibl.ulaval.ca

Ou communiquez avec le Service de l'aide à la recherche

bibl@bibl.ulaval.ca 418 656-3344